## MFA (Multi-factor authentication) instructions using Microsoft authentication phone (Alumni/Retirees Only)

- 1. Go to <u>https://office.com/una.edu</u> and sign using your UNA username and password.
- 2. Upon sign in, you will see the

3. For Step 1, enter your phone number, then click the radio button "Send me a code by text message", then click on Next.

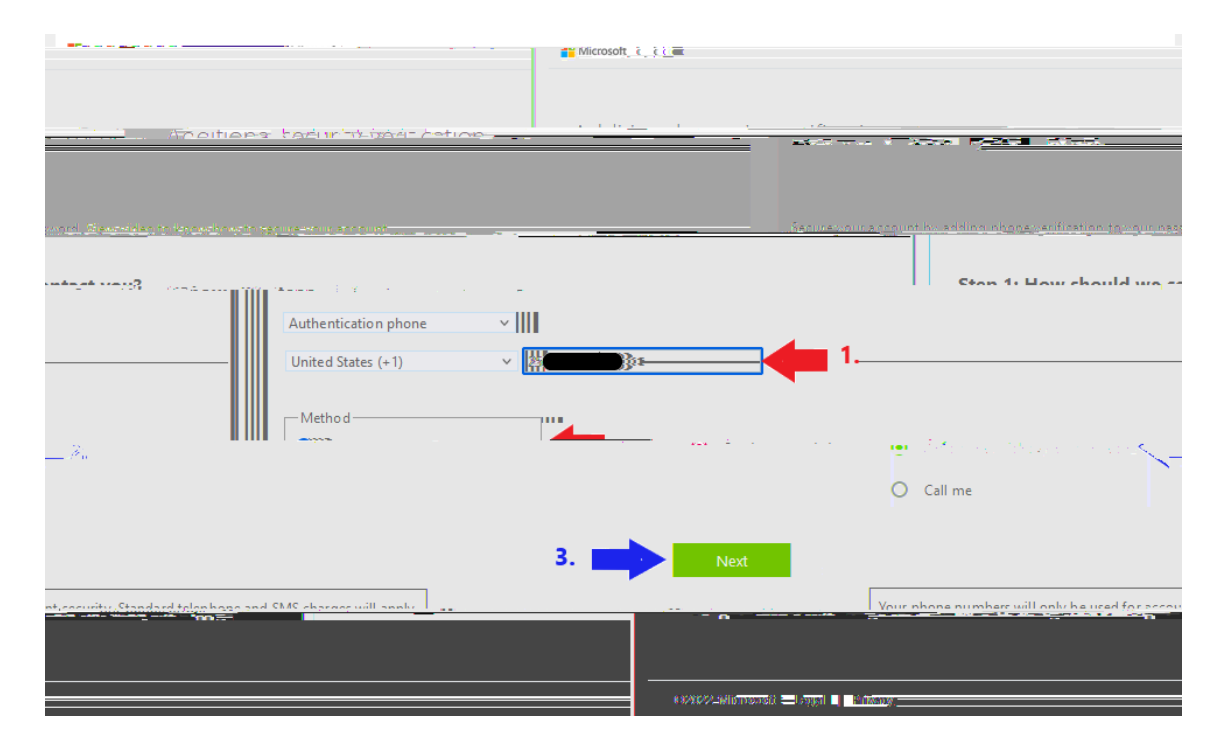

4. You should momentarily receive a text with a 6-digit verification code. Enter the code and then click the Verify button.

| Microsoft |                                            |               |                                                         |            |
|-----------|--------------------------------------------|---------------|---------------------------------------------------------|------------|
| Additiona | security verification                      |               |                                                         |            |
|           | an nan 19 mère, 19 mère -                  | <u>Faster</u> | <br>rile-Vig regida televistanos (g. sectara), pravares | i ne sawis |
| When y    | ou receive the verification code, enter it | here          | <br><u>Stan Julia's cant a tavt ma</u>                  | t.oncas    |
|           |                                            |               |                                                         |            |
|           |                                            |               |                                                         |            |
|           |                                            |               |                                                         |            |
|           |                                            |               |                                                         |            |
|           |                                            |               |                                                         |            |
|           |                                            |               |                                                         |            |

- 5. If you entered the code correctly, you should see "Verification Successful!" Click Done.